## 現象

カメラブラウザからの「基本」-「録画」-「sDメモリーカード画像取得」のsDメモリーカード画像取得ができない。

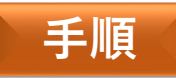

## 以下の1~3の手順を行ってください。

1.「エクスプローラー」を開き、アドレスバーに「ftp://カメラのIPアドレス/B:/」 を入力し「Enter」キーを押す。

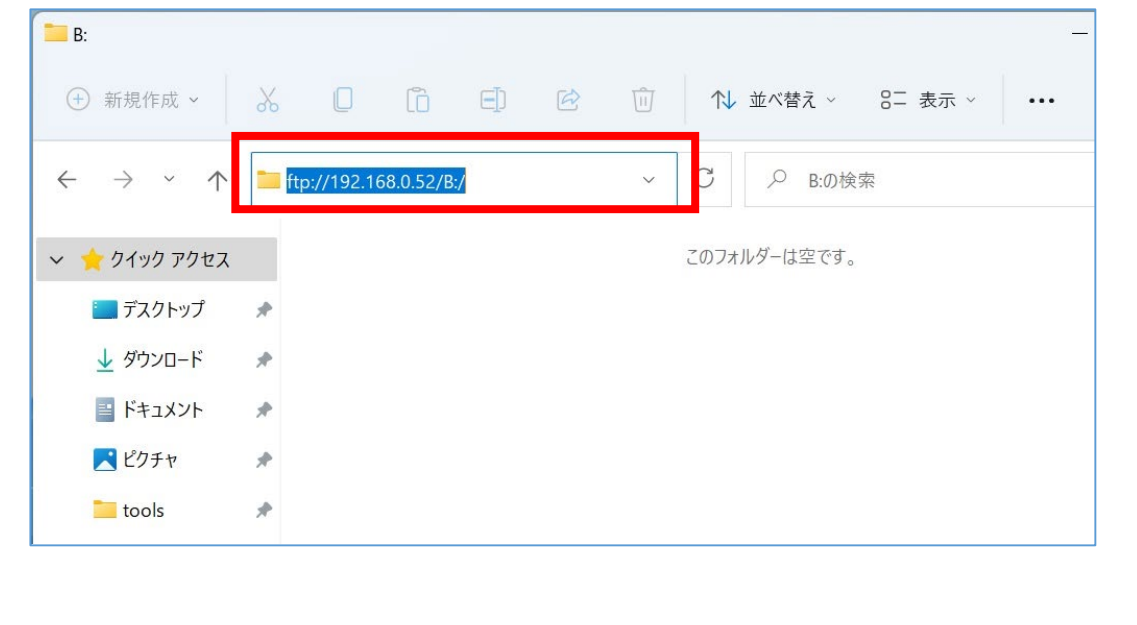

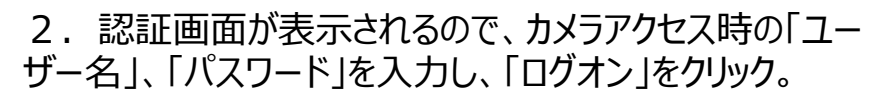

| ログオン方法 × |                                                                                                    |                                             |
|----------|----------------------------------------------------------------------------------------------------|---------------------------------------------|
| 9        | サーバーが、匿名でのログインを許可しないか、または電子メールのアドレスが受理されませんでした。                                                                                  |                                             |
|          | FTP サーバー:                                                                                                    | 192.168.0.52                                |
|          | ユーザー名( <u>U</u> ):                                                                                                    |                                             |
|          | パスワード( <u>P</u> ):                                                                                                    |                                             |
|          | ログオンしたときに、このサーバーをお気に入りに追加して、簡単にそのサーバーに戻ることができま                                                                                   |                                             |
| ⚠        | す。<br>パスワードまたはデータをサーバーに送信する前に、FTP によるパスワードまたはデータの暗号化また<br>はエンコード化が実行されていません。パスワードおよびデータのセキュリティを保護するには、代わり<br>に WebDAV を使用してください。 |                                             |
|          | □ 匿名でログオンする                                                                                                    | (A) 「パスワードを保存する( <u>S)</u><br>ログオン(L) キャンセル |
|          |                                                                                                    | 次のページへ                                      |

## Panasonic BUSINESS

3. カメラ内の指定フォルダにアクセスできるので、取得したい画像が保存されているフォルダから、画像をコピーする。

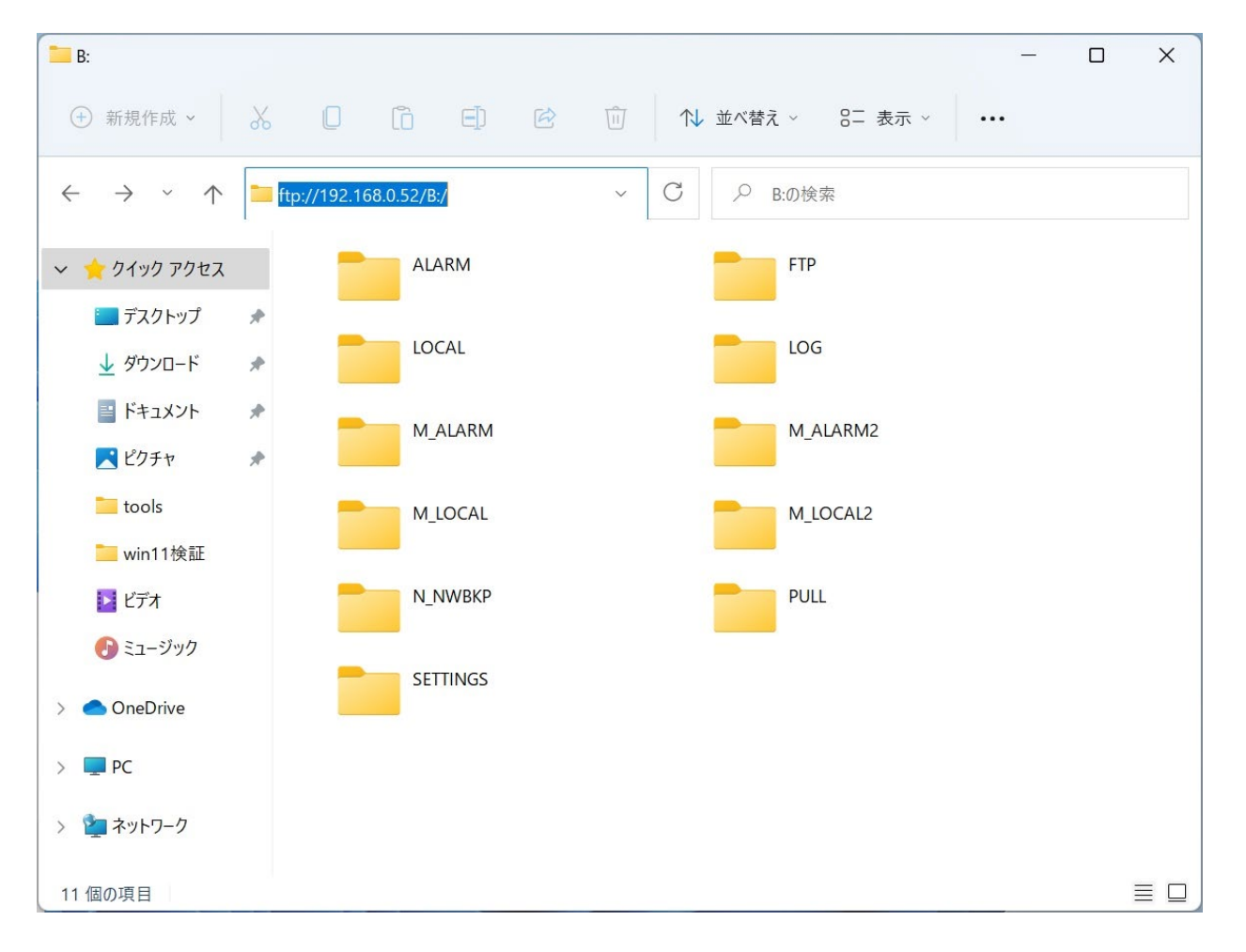

## Panasonic BUSINESS